## MANUAL UPLOAD MANDIRI

#### **Repository UIN SunanAmpel Surabaya**

http://digilib.uinsby.ac.id

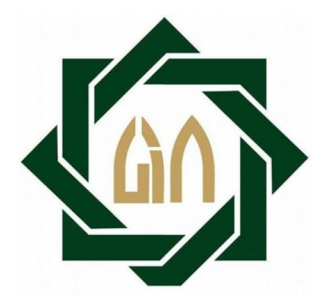

Oleh

Tim ICT Perpustakaan UIN SunanAmpel Surabaya

### PERPUSTAKAAN UIN SUNAN AMPEL SURABAYA 2015

upload manual | 1

1. Buka *web browser*. Ketik alamat: <u>http//digilib.uinsby.ac.id</u> kemudian klik *Create Account* (bagi yang belum mempunyai *account*).

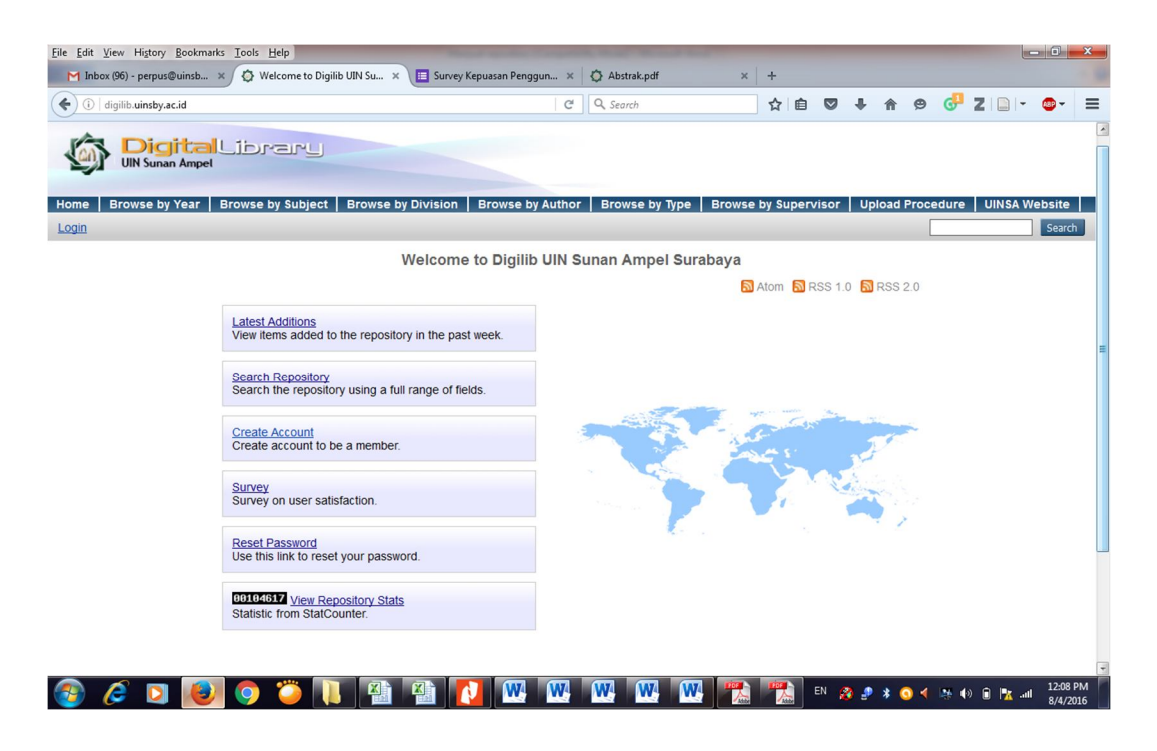

2. Kirimkan Nama, NIM, dan Fakultas Jurusan ke email eprintsuinsby.gmail.com

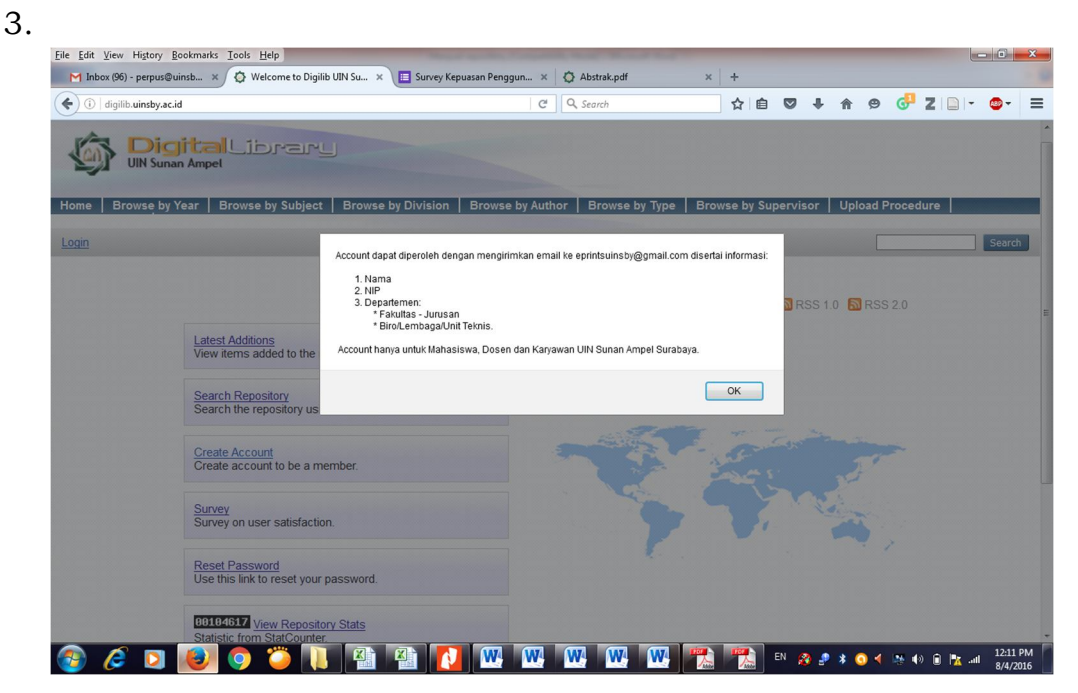

- 4. Petugas perpustakaan akan membuatkan akun bagi mahasiswa yang mengirimkan data tersebut dan mengirimkan via email, dengan memberikan username dan password untuk login pada repository.
- 5. JIka anda telah berhasil login pada repository, maka akan muncul menu sebagaimana gambar berikut: Klik *New Item*

| ٩                                                                                                    | Digita<br>UIN Sunan Ampe | Library<br>4   |                   |                    |                  |         |               |  |  |  |
|----------------------------------------------------------------------------------------------------|--------------------------|----------------|-------------------|--------------------|------------------|---------|---------------|--|--|--|
| Home                                                                                                    | About                    | Browse by Year | Browse by Subject | Browse by Division | Browse by Author | Library | UINSA Website |  |  |  |
| Logged in as jokoe soesilo   <u>Manage deposits</u>   <u>Profile</u>   <u>Saved searches</u>   <u>Logout</u>                                                                                           |                          |                |                   |                    |                  |         |               |  |  |  |
| Manage deposits<br>New Item<br>Import from Atom XML V Import                                                                                                    |                          |                |                   |                    |                  |         |               |  |  |  |
| Digilib UIN Sunan Ampel Surabaya is powered by EPrints 3 which is developed by the School of Electronics and Computer Science at the University of Southampton. More information and software credits. |                          |                |                   |                    |                  |         |               |  |  |  |

6. Pilih tipe dokumen yang akan di*upload*. Sebagai contoh, di sini ada tipe dokumen (*item type*) "Thesis" untuk dokumen Tugas Akhir Mahasiswa (Skripsi, Tesis dan Disertasi). Klik *Next*.

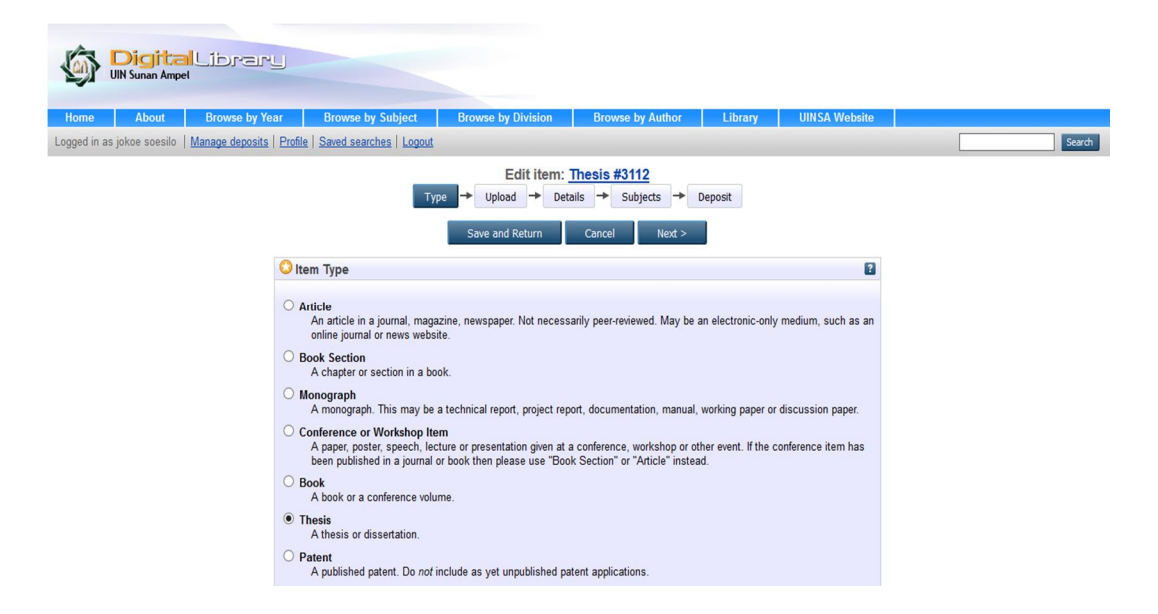

- 7. Siapkan dokumen yang akan di*upload* dengan ketentuan sebagai berikut:
  - a. file berformat *pdf*

b. file terdiri dari beberapa bagian dan diberi nama sebagai berikut: Cover (berisi cover, pernyataan keaslian, persetujuan pembimbing, pengesahan dan pernyataan publikasi) Abstrak Daftar Isi Bab 1 Bab 2 Bab 3 Bab 4 Bab 5 (dst sesuai jumlah bab yang ada) dan Daftar Pustaka

Nama file harus sesuai dengan penulisan di atas, contoh:

- Cover bukan Sampul, bukan cover.
- Daftar Pustaka bukan Bibliografi, bukan DAFTAR PUSTAKA, bukan Daftar Referensi dan seterusnya.
- c. Setiap file harus diberikan *watermark* (kecuali cover) sesuai dengan *template* dan *layout* yang ditentukan (dapat di*download* di www.digilib.uinsby.ac.id) sebagaimna contoh berikut:

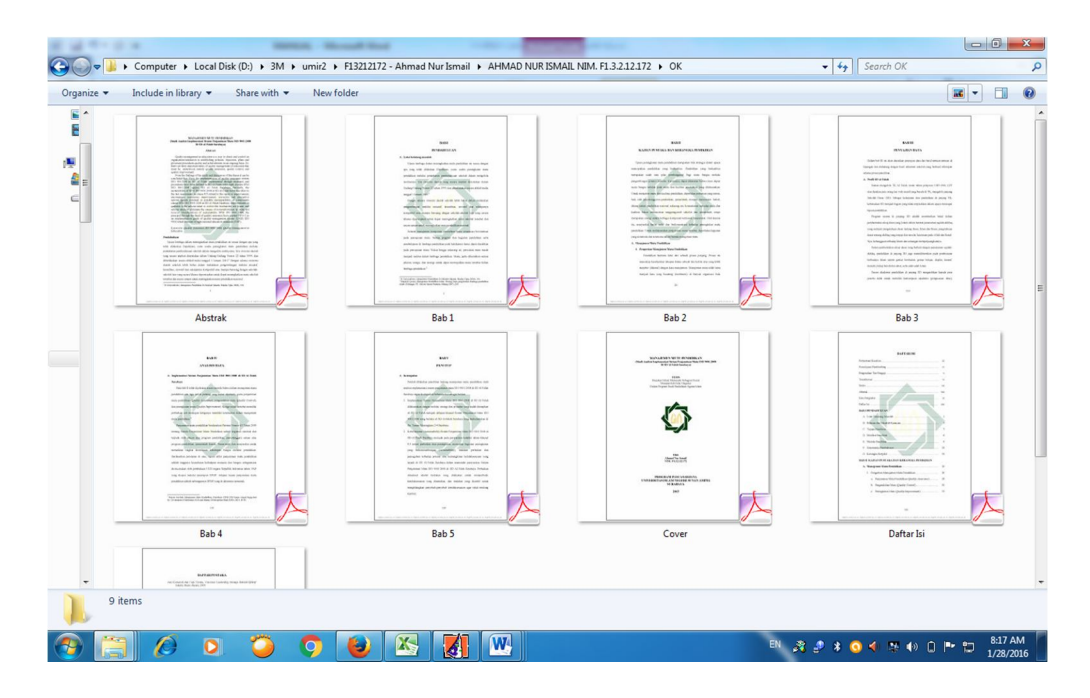

8. Pilih dokumen yang akan di*upload* dengan klik browse

| Constant Digital Librar                      | ·L]                                    |                         |                                   |                                                                                                    |                                       |          |      |
|----------------------------------------------|----------------------------------------|-------------------------|-----------------------------------|----------------------------------------------------------------------------------------------------|---------------------------------------|----------|------|
| UIN Sunan Ampel                              |                                        |                         |                                   |                                                                                                    |                                       |          |      |
| Home About Browse by Ye                      | ear Browse by Su                       | bject Brov              | wse by Division Brow              | vse by Author Lil                                                                                               | brary UINSA Web                       | osite    |      |
| Logged in as jokoe soesilo   Manage deposits | Frome   Saved searches                 | Logout                  | Edit items Theorie d              | *2440                                                                                                    |                                       |          | arch |
|                                              |                                        | Туре →                  | Upload   Details                  | Subjects - Deposit                                                                                              |                                       |          |      |
|                                              |                                        |                         | Save and Peturn                   | Cancel Next >                                                                                                   | _                                     |          |      |
|                                              |                                        | Trevious                | Save and Return                   | Culler                                                                                                    |                                       |          |      |
|                                              | To upload a document to                | t this repository, clic | k the Browse button below to      | select the file and the Uple                                                                                    | ad button to upload it to th          | he       |      |
|                                              | archive. You may then ad<br>documents. | dd additional files to  | the document (such as image       | es for HTML files) or upload                                                                                    | d more files to create additi         | ional    |      |
|                                              | You may wish to use the                | SHERPA RoMEO            | tool to verify publisher policies | before depositing.                                                                                              |                                       |          |      |
|                                              |                                        | File                    |                                   | From UF                                                                                                    | RL                                    |          |      |
|                                              |                                        |                         | Browse No file selected           |                                                                                                    |                                       |          |      |
|                                              | Text                                   |                         |                                   |                                                                                                    |                                       | <b>A</b> |      |
|                                              | Cover.pdf<br>1MB                       |                         |                                   | 1                                                                                                    |                                       |          |      |
|                                              |                                        |                         |                                   |                                                                                                    | Show option                           | is 🖪     |      |
|                                              | Text                                   |                         |                                   | <u>ې</u>                                                                                                    |                                       | 2        |      |
|                                              | 231kB                                  |                         |                                   | 1989<br>1997                                                                                                    |                                       |          |      |
|                                              |                                        |                         |                                   |                                                                                                    | Show option                           | is 🛨     |      |
|                                              | Text<br>Daftar Isi.pdf                 |                         |                                   | ()<br>()                                                                                                    |                                       | <b>A</b> |      |
|                                              | 537kB                                  |                         |                                   | 20100                                                                                                    | Show option                           |          |      |
|                                              | Text                                   |                         |                                   |                                                                                                    |                                       |          |      |
|                                              | Bab 1.pdf                              |                         |                                   | - Alexandre - Alexandre - Alexandre - Alexandre - Alexandre - Alexandre - Alexandre - Alexandre - Alexandre - A | iiiiiiiiiiiiiiiiiiiiiiiiiiiiiiiiiiiii |          |      |
|                                              | 450KD                                  |                         |                                   |                                                                                                    | Show option                           | ns 🗄     |      |
|                                              | Text                                   |                         |                                   | ŝ                                                                                                    |                                       |          |      |
|                                              | Bab 2.pdf<br>403kB                     |                         |                                   | 1                                                                                                    |                                       |          |      |
|                                              |                                        |                         |                                   |                                                                                                    | Show option                           | ns 🖬     |      |
|                                              | Text<br>Beb 3 odf                      |                         |                                   | <u>.</u>                                                                                                    |                                       |          |      |
|                                              | 415kB                                  |                         |                                   | 40<br>1                                                                                                    |                                       |          |      |
|                                              |                                        |                         |                                   |                                                                                                    | Show option                           | ns 🚼     |      |
|                                              | Bab 4.pdf                              |                         |                                   | 20                                                                                                    |                                       | <b>a</b> |      |
|                                              | 256kB                                  |                         |                                   | 64.00                                                                                                    | Show option                           |          |      |
|                                              | Text                                   |                         |                                   |                                                                                                    |                                       |          |      |
|                                              | Bab 5.pdf<br>225kB                     |                         |                                   | 1                                                                                                    | ا 🕂 📥 🔄 🔇                             |          |      |
|                                              |                                        |                         |                                   |                                                                                                    | Show option                           | ns 🗄     |      |
|                                              | Text                                   |                         |                                   |                                                                                                    |                                       | 3        |      |
|                                              | Daftar Pustaka.pdf<br>236kB            |                         |                                   | 20                                                                                                    |                                       |          |      |
|                                              |                                        |                         |                                   |                                                                                                    | Show option                           | ns 🖬     |      |

Pastikan urutan dokumen sebagaimana gambar di atas, yaitu mulai dari Cover, Abstrak, Daftar Pustaka. Tanda panah ke atas dan ke bawah sebagai sarana untuk menggeser dokumen sesuai urutan yang diinginkan. 9. Masukkan informasi detail dari dokumen yang di*upload*, dan poinpoin yang perlu dilengkapi adalah:

Log

| se by Year Browse by Subject Browse by Division Browse by Author Library UINSA Website<br>ierosits   Profile   Saved searches   Logout                                                                                                    |
|----------------------------------------------------------------------------------------------------|
| Edit itam: Thesis #2442                                                                                                    |
| Euritieni. <u>Illesis #3112</u>                                                                                                    |
| Type → Upload → Details → Subjects → Deposit                                                                                                    |
| < Previous Save and Return Cancel Next >                                                                                                    |
| O Title                                                                                                    |
| ANALISIS UUUM ISLAM TERHADAP FERVILLESALAN WANFRESISAI DALAM<br>Ferjanjian kredii Fenilikan Rumah (ker) pada fi. Bank<br>Tabungan Negara (fersero) ISK. Kantor Cabang Syari'ah Surabaya                                                                                                    |
| Abstract                                                                                                    |
| Syarilah Surabaya. Sejalah dengan hasil penelilian diatas.<br>maka diasarankan dalam seliap attivitaenya bank harus lebih<br>memberikan pengasikan pembiayaan tentang hak dan<br>kewailah kedua penda pembiayaan tentang hak dan<br>kewailahan kedua penda pendagan kenetuan<br>Melakukan tindakan rescheduling terhadap nasabah<br>wanprestadi harus sesuai dengan kenetuan fatwa Dewan<br>Syariah Mesional yang tidak memberikan biaya tambahan.<br>retaagi ika tambahan tersebuh berupa denda yang menyangkur<br>tentang pengurusan administrasi ulang. Jib akibat dari<br>kelalah masabah dalam menganggur.                                                                                                    |
|                                                                                                    |
| Ites is type       Masters       PhD       EnpD       Other                                                                                                    |
| Creators                                                                                                    |
| Civen Name / Initials Email     Email     Urram Lizul     Constraints     Constraints |
| Corporate Creators                                                                                                    |
| 1. C C C C C C C C C C C C C C C C C C C                                                                                                    |
| Divisions                                                                                                    |
| Divisions                                                                                                    |
| Fakultas Sains dan Teknologi: Studi Tehnik Lingkungan       •         Fakultas Sains dan Teknologi: Studi Tehnik Lingkungan       •         Fakultas Syariah dan Hukum: Arxip Syariah       •         Fakultas Syariah dan Hukum: Ekonomi Islam       •         Fakultas Syariah dan Hukum: Hukum Islam       •         Fakultas Syariah dan Hukum: Hukum Islam       •         Fakultas Syariah dan Hukum: Siyasah Jinayah       •         Fakultas Tarbiyah dan Keguruan: Kependidikan Islam       •                                                                                                    |
| O Publication Details                                                                                                    |
| Status     Published     Din Press     Submitted     Unpublished                                                                                                    |
| Obate: Year: 2015 Month: Unspecified V Day: ? V                                                                                                    |
| Date Type:     Outrission     Completion                                                                                                    |
| Official URL:                                                                                                    |
| Institution: UIN Sunan Ampel Surabaya                                                                                                    |
| Opepartment: S1 - Hukum Perdata Islam ( Muamalah )                                                                                                    |

Perlu diperhatikan format penulisan untuk metadata adalah sebagai berikut:

- a. Title (judul) ditulis dengan huruf kapital (besar) termasuk anak judul, contoh:
   METODE DISKUSI DALAM PENINGKATAN PEMAHAMAN SISWA : STUDI KASUS DI SMA 2 LAMONGAN
- b. Jika judul skripsi/tesis/disertasi berbahasa Arab, maka judulnya ditranslit ke dalam bahasa Indonesia, seperti: MAHARAH KALAM AL LUGHAH AL ARABIYAH
- c. Creator/pengarang ditulis terbalik dengan huruf besar dan kecil, Family Name untuk nama belakang, dan Given Name untuk nama depan. Contoh: Samsul Anam, *Family Name*: Anam, *Given Name*: Samsul
- d. Abstrak dalam bahasa Indonesia dan ditulis dalam satu paragraf dengan format *Justify*.

Klik Next

10. Pilih subjek dari dokumen, kemudian klik Add. Klik Next.

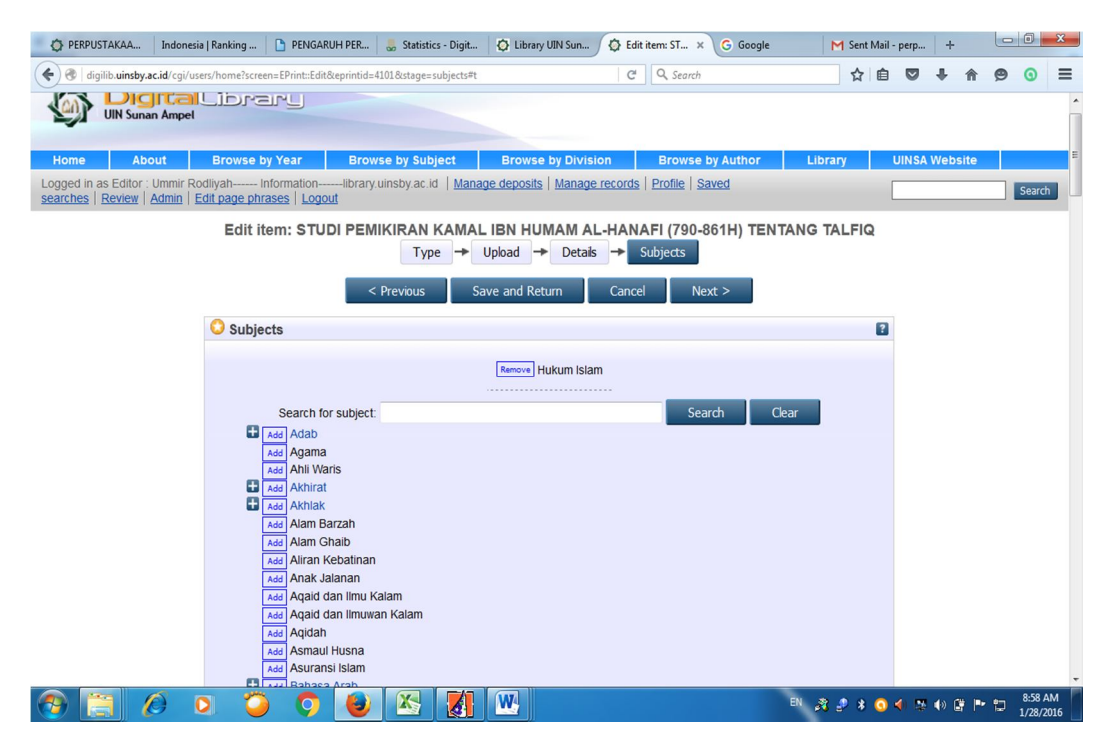

11. Klik Custom, masukkan nama pembimbing dengan ketentuan Sebagaimana Author, yaitu nama belakang untuk Family Name dan nama depan untuk Given Name.

| digilib.uinsby.accid/cgi/users/home?screen=EPrint=Edit&eprintid=75&stage=local     UN Suman Ampel                       | l≓t C                                                              | Q, Search                         | ☆                        |      |           |          |         |         |
|----------------------------------------------------------------------------------------------------|--------------------------------------------------------------------|-----------------------------------|--------------------------|------|-----------|----------|---------|---------|
|                                                                                                    |                                                                    |                                   |                          |      | + 1       | <b>9</b> | 0       | Z 🗋 -   |
|                                                                                                    |                                                                    |                                   |                          |      |           |          |         |         |
| ome Browse by Year Browse by Subject Browse by Division                                                                 | Browse by Author                                                   | Browse by Type B                  | rowse by Supervisor      | Uplo | ad Proced | ure      | UINSA W | (ebsite |
| ed in as Editor : Ummir Rodilyah InformationIibrary.uinsby.ac.id   <u>Manage deposits</u>   <u>Man</u>                  | nage records   Profile   Saved se                                  | arches Review Admin Ed            | it page phrases   Logout |      |           |          |         | S       |
| Lancitellic, IndiaLe Action<br>Arabiyah Wa Ababuha Fi J<br>Type →<br>< Prevou                                           | IAMIAH SUNAN AMPEL I<br>→ Upload → Details →<br>Is Save and Return | Cancel Next >                     |                          | YA   |           |          |         |         |
| Supervisor                                                                                                    |                                                                    |                                   |                          | 2    |           |          |         |         |
|                                                                                                    | Family Name Give<br>Musthafa Nasihu                                | n Name / Initials                 |                          |      |           |          |         |         |
| < Previou                                                                                                    | us Save and Return                                                 | Cancel Next >                     |                          |      |           |          |         |         |
| UIN Sunan Ampel Surabaya is powered by <u>EPrints 3</u> which is developed by the <u>School of Electronics and Comp</u> | puter Science at the University of Sout                            | ampton. More information and soft | vare credits.            |      |           |          |         | Pinr    |
|                                                                                                    |                                                                    |                                   |                          |      |           |          |         | Cpi     |
|                                                                                                    |                                                                    |                                   |                          |      |           |          |         |         |
|                                                                                                    |                                                                    |                                   |                          |      |           |          |         |         |
|                                                                                                    |                                                                    |                                   |                          |      |           |          |         |         |
|                                                                                                    |                                                                    |                                   |                          |      |           |          |         |         |
|                                                                                                    |                                                                    |                                   |                          |      |           |          |         |         |
|                                                                                                    |                                                                    |                                   |                          |      |           |          |         |         |
|                                                                                                    |                                                                    |                                   |                          |      |           |          |         |         |
|                                                                                                    |                                                                    |                                   |                          |      |           |          |         |         |

#### Kemudian klik Next

12. Klik atau pilih Deposit Item Now

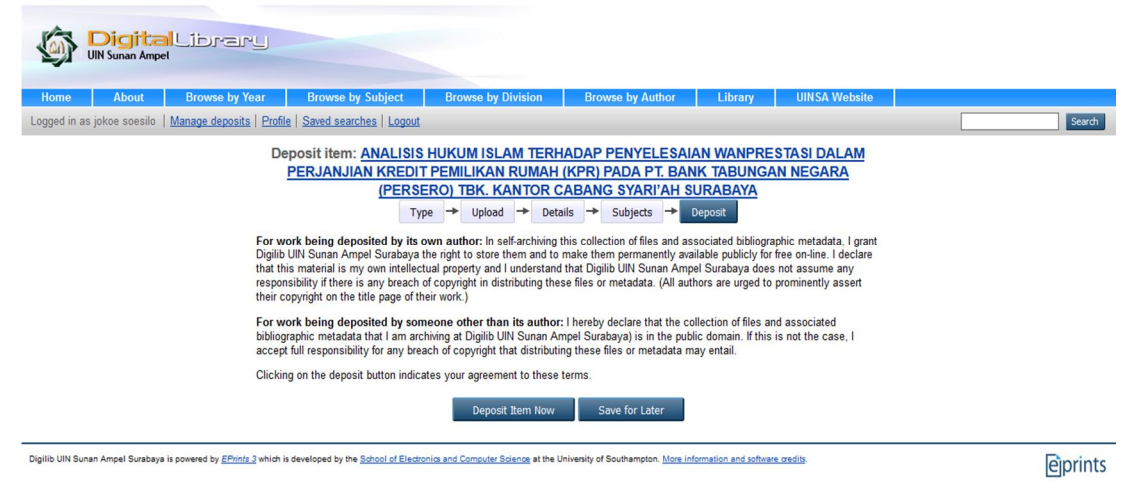

13. Makalah atau paper akan direview oleh administrator repository sebelum di*publish* pada <u>http//digilib.uinsby.ac.id</u>

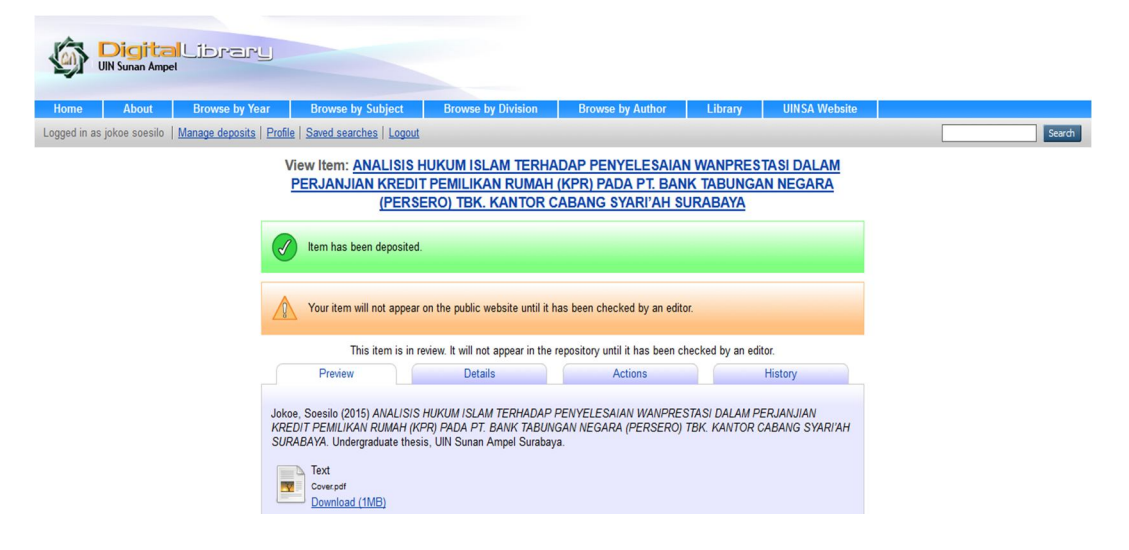

14. Harap mengisi Quessionare Survey Kepuasan Pemustaka pada link berikut:

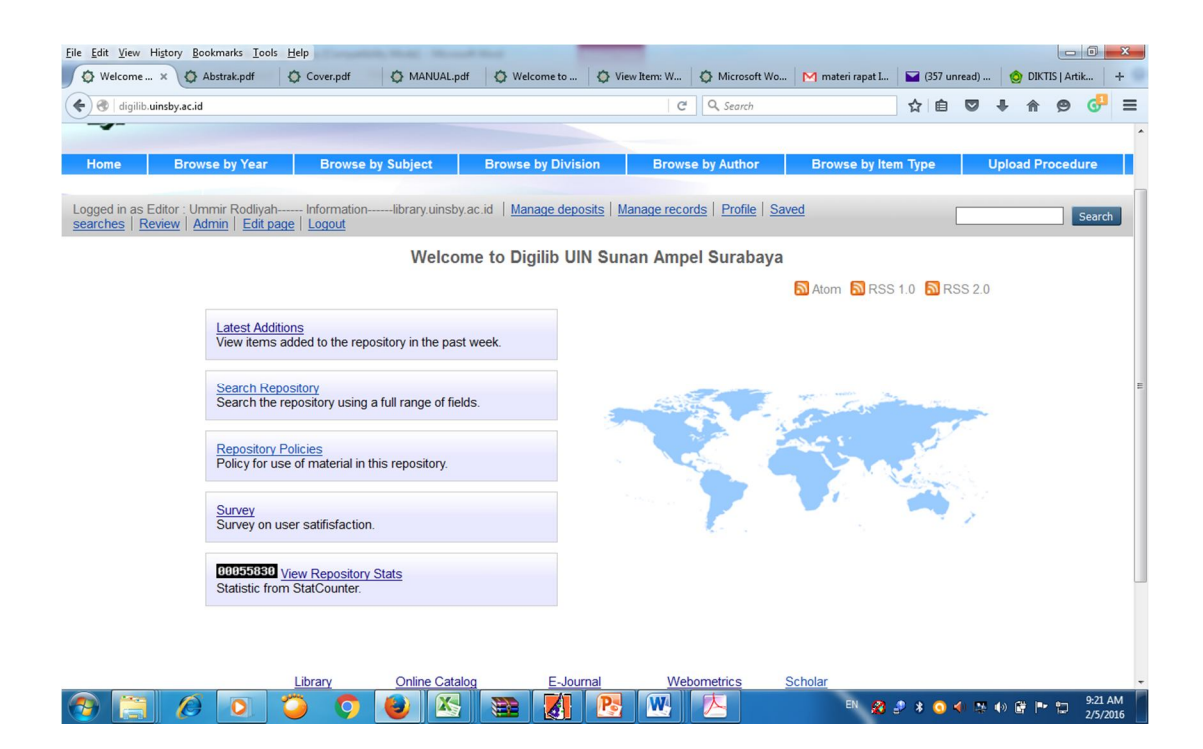

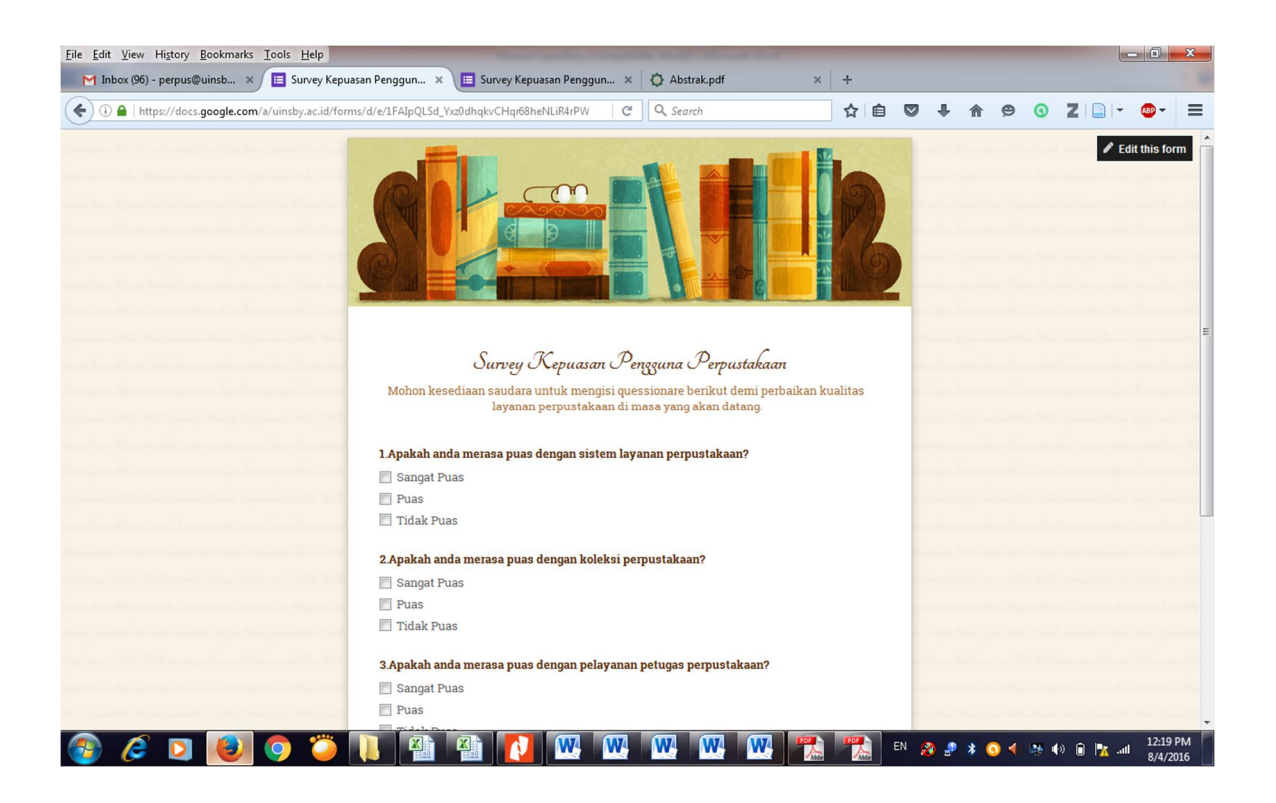

# **Terima Kasih**